# 系统抽取专家操作流程

登陆系统网址: <u>http://www.ccgp-jiangsu.gov.cn/zjcq</u> 浏览器: 建议使用 360 浏览器极速模式或者谷歌浏览器

一、首次登陆用户

需要到辅助功能——通知模板管理中修改系统通知模板,具体如下图1所示:

| • 项目管理        | ¢ | 保存清除          |                                                         |                               |                   |  |  |  |
|---------------|---|---------------|---------------------------------------------------------|-------------------------------|-------------------|--|--|--|
| <b>业</b> 查询分析 | < | 代理机构统一社会信用代码: | 清输入代理机构统一社会信用代码                                         | 代理机构名称:                       | 请输入代理机构名称         |  |  |  |
| 3 辅助功能        | < | 评标地点:         | 请输入评标地点                                                 |                               |                   |  |  |  |
| ▲ 短信群发        |   | 监抽人:          | 请输入监抽人                                                  |                               |                   |  |  |  |
| ■ 通知模板管理      |   | 抽取人联系人:       | 请给入抽取人                                                  | 抽取人联系电话:                      | 请输入手机号短信, 语音通知用   |  |  |  |
| / 系统设置        | < | 语言通知模板:       | 法输入语言通知模板                                               |                               |                   |  |  |  |
|               |   |               |                                                         |                               |                   |  |  |  |
|               |   | 短信通知模板:       | 请输入短信通知模板                                               |                               |                   |  |  |  |
|               |   | 语音调           | 青玑金本模板:                                                 |                               |                   |  |  |  |
|               |   | 您好。           | ,这里是江苏省政府采购专家库语音自助通知平台,\$pingshensh                     | ijian\$ , 南京市政府采购中心将有\$xiangi | mumingcheng\$项目进行 |  |  |  |
|               |   | \$caig        | joufangshi\$采购,时间预计\$shiyongshijian\$结束,邀请您参加该          | 项目评审。                         |                   |  |  |  |
|               |   | 短息道           | 通知参考模板:                                                 |                               |                   |  |  |  |
|               |   | 您好            | , 清于\$pingshenshijian\$前到\$pingshendidian\$参加\$xiangmur | mingcheng\$项目评审,联系电话:025-     | 68505907 , 时间预计   |  |  |  |

系统提供语音通知模板与短信通知模板, "\$"符号中的拼音代表拼音意思, 比如 "\$pingshenshijian\$"代表"评审时间", 在抽取管理——新增中把填入表格对应数据自动填 写, 大家可以安装自己的要求进行设置语音与短信内容, 设置完成后点击"保存"即完成设置;

## 二、项目信息填写

2.1 抽取管理——评审项目登记——新增

如图2所示

| *项目编号:          | 输入项目编号                                                                   | *项目名称:                                                              | 输入项目名称                                     |
|-----------------|--------------------------------------------------------------------------|---------------------------------------------------------------------|--------------------------------------------|
| <b>}</b><br>[): | 请输入预算金额                                                                  | 项目负责人:                                                              | 请输入项目负责人                                   |
| 采购方式:           | •                                                                        | *评标地点:                                                              | 南京采购中心                                     |
| 单位名称:           | 请输入采购单位名称                                                                | *(组织机构代码)<br>采购单位统一社会信用代码                                           | 请输入采购单位统一社会信用                              |
| 机构名称:           | 请输入代理机构名称                                                                | *(组织机构代码)<br>代理机构统—社会信用代码                                           | 请输入代理机构统一社会信用                              |
| 评审时间:           |                                                                          | *拟评审用时:                                                             | •                                          |
| (数[库内]:         | 请输入抽取人数[库内]                                                              | 自行选定专家人数:                                                           | 请输入自行选定专家人数                                |
| 监抽人:            | 陈飞                                                                       |                                                                     |                                            |
| 取联系人:           | 请输入抽取联系人                                                                 | *抽取联系人电话:                                                           | 请输入抽取联系人电话                                 |
| *语音内容:          | 您好,这里是江苏省政府采购专<br>台,\$pingshenshijian\$,南京r<br>购,时间预计\$shiyongshijian\$; | 家庫语音自助通知平您好,这里是江苏省<br>市政府采购中心将有\$xiangmumingcheng<br>结束,邀请您参加该项目评审。 | 政府采购专家库语音自助通知平<br>\$项目进行\$caigoufangshi\$采 |
|                 | 您好,请于\$pingshenshijian\$f                                                | 前到\$pingshendidian\$参加\$xiangmumin<br>:: 025-68505907, 威谢你对政府采购了4   | 试昕<br>gchengS项目评审,时间预计<br>作的支持。            |

#### 项目编号: 支持中文英文符号;

采购单位/代理机构组织信用代码:可从 http://www.nacao.org.cn/portal/publish/index.html 查询,只能填入 18 位和 9 位代码,系统需要依据填入的代码屏蔽采购单位/代理机构中的专家; 抽取人联系电话:必须填手机号,系统在抽取项目人数不足会发送短消息提醒抽取人进行补抽操作; 语音内容/短信内容:在保存前必须再次确认评审地点与时间是否正确,尤其短信中的评审时间,在试运行 期间出现抽取人短信通知时间错误,对专家产生误导;

## 2.2 项目提交

|            | -3111 | <b>чр ч</b> а > | 3(7     |       |           |            |         |         |          |           |      |                  |         |
|------------|-------|-----------------|---------|-------|-----------|------------|---------|---------|----------|-----------|------|------------------|---------|
| € 抽取管理     | <     |                 |         |       |           |            |         |         |          |           |      |                  |         |
| 🖸 评审项目登记   |       | 新増              | 修改      | 删除    | 提交        |            |         |         |          |           |      |                  |         |
| 🕿 专家抽取通知   |       | 顷               | 目编号:    | 诸道    | 入项目编号     |            | 项目名称:   | 请输入项目名称 |          | 负责人:      | 「清揃ノ | 、项目负责人           |         |
| ■ 抽取结果管理   |       |                 | Bart-P. |       |           |            | Albaha. |         |          | - +ftaata |      |                  |         |
| ≓ 已抽取项目变更  |       | đ               | 是交后     | 项目到   | 这个模块中     | •          | 10.00   | 木短父     |          | 19.34     |      |                  |         |
| 🗩 专家评价     |       |                 |         |       |           |            |         |         |          |           |      |                  |         |
| 口 专家临时请假管理 |       | 登记(             | 信息.     |       |           |            |         |         |          |           |      |                  |         |
| ▲ 专家管理     | <     |                 | 序号      | 状态    | <b></b>   | <b>坂</b> 目 | 3杯      | 米购甲位    | 预算资金 ( 力 | 项目负责人     | 米购万式 | 计标时间             | 抽取机构    |
| 🚨 项目管理     | <     |                 | 1       | 新增    | 123       | 12         | 3       | 采购      | 12       | 12        | 邀请招标 | 2017-12-01 22:30 | 17区政府采购 |
| 山 查询分析     | <     |                 | 2       | 新增    | 项目编号1009( | 南京。        | 采购      | 采购单位    | 20       | 陈飞        | 邀请招标 | 2017-11-28 10:30 | 17区政府采购 |
| 曲 培训管理     | <     | 显示 2            | 2 行中的 1 | 到 2 行 |           |            |         |         |          |           |      |                  |         |
| 3 辅助功能     | <     |                 |         |       |           |            |         |         |          |           |      |                  |         |
| ◆ 系统设置     | <     |                 |         |       |           |            |         |         |          |           |      |                  |         |
|            |       |                 |         |       |           |            |         |         |          |           |      |                  |         |
|            |       |                 |         |       |           |            |         |         |          |           |      |                  |         |

保存后需要选择项目进行提交,项目提交到"专家抽取通知"中如图 3 所示:

## 三、抽取管理——项目抽取通知

### 3.1 抽取规则设置:

| 峯需要抽耳<br><sup>取規则设置</sup>         | 取的项目,点 <del>;</del>   | 击"抽取专                    | 家"后出现如图 4<br>      | 所示界面          | × _  |
|-----------------------------------|-----------------------|--------------------------|--------------------|---------------|------|
| 取 关闭                              |                       | 设置屏蔽单位                   | 江与专家               |               |      |
| 库内抽取设置                            | 屏蔽规则设置 自行选定专家         | 2                        |                    |               |      |
| 项目编号                              | 廣示001                 | 项目名称                     | 00001              |               |      |
| 抽取总人<br>数 1                       | 1                     | 已确定人<br>数                | 0                  | 未确定人<br>数 1   |      |
| 增加规则 開新                           | <del>余</del> 规则<br>取人 |                          | 选择专家所在地区           | 括号中为可抽取       | 专家人数 |
| 送择 号 ∰                            | 数 专:<br>1 省级或         | <b>家所在区域</b><br>省级以上,市本级 | 译审品目<br>80201铁路工程施 | 品目说明<br>[[(4) |      |
| (情提示:<br>1抽取规则总人数等<br>2.专家抽取数重默认) | 于抽取项目总人数<br>为总人数*3    |                          |                    | 选择专家所属        | 品目   |
|                                   |                       |                          |                    | -             |      |

抽取时如果由需要屏蔽的单位,需要先填写屏蔽规则,屏蔽规则设置操作如图5所示:

| 单位回避设置     |              | ×                                                                            |
|------------|--------------|------------------------------------------------------------------------------|
| 保存  关闭     |              |                                                                              |
| 回避单位名称     | 江苏           | 搜索                                                                           |
| 回避原因       |              | Ŧ                                                                            |
| 具体原因       | 打勾及选择        | 系统文持模糊查询单位,可选<br>择单位进行屏蔽,有时候会出<br>现同一个单位多个组织机构<br>码,这是因为专家注册时候填<br>写问题,需要都选择 |
| 84 9132108 | 3471328391XW | 江苏中建业工程项目管理咨询有限公司                                                            |
| 85 1232000 | 0466002809U  | 江苏省省级机关医院                                                                    |
| 86 9132000 | 0134768330Q  | 江苏华宁工程咨询监理有限公司                                                               |
| 87 1132000 | 00140006772  | 江苏省财政厅                                                                       |

图 5

其中屏蔽专家需要输入专家的完整身份证,防止代理机构通过模糊查询看库中专家信息;

抽取过程中遇到的各类问题汇总:

1. 如果需要抽取多个品目或多地区的专家,系统如何实现?

答:系统支持多个规则抽取专家,比如需要抽取4个专家2个在计算机软件品目,2个在网络品目, 系统支持如图6所示,不同地区逻辑同不同品目一样:

| 编        | 号  | 演示00     | 1 项目名称 000  | 001<br><b>土</b> 協合 |          |
|----------|----|----------|-------------|--------------------|----------|
|          |    |          | <u>教</u>    | 力                  | 1        |
| 增加       | 规则 | 删除规则     |             |                    |          |
|          | 序号 | 抽取人<br>数 | 专家所在区域      | 译审品目               | 品目说明     |
| 拝        |    |          |             |                    |          |
| <b>择</b> | 1  | 2        | 省级或省级以上,市本级 | C0201软件开发服务(162)   | 通过新增规则实现 |

选择品目的时候,品目括号后明明还有6个专家可抽取,为什么抽取的时候系统说人数不足;
 答:系统需要专家抽取数量默认为总人数\*3而且需要满足专家不在同一个单位,所以造成这种现

象的原因可能该品目下面的专家在同一个单位;

3. 点击抽取的时候,系统报错"不在可抽取时间范围内,不能自动语音抽取,请联系管理员"?

答:系统支持 2 个工作日内的项目进行抽取,比如礼拜三 9 点的项目,只能在礼拜一 9 点后抽取;礼 拜一 9 点的项目可在上个礼拜四 9 点以后抽取,系统自动过滤星期六星期日;

4.专家是怎么知道是否来参加评审,有的专家语音通知可能听不清不确定是否需要来参加?

答:现在语音通知专家来参加需要先按"1"在按"#"才告知系统来参加,抽取人告诉专家,收到短 信及表示需要来参加评审;

5. 抽取时候系统报"操作异常:同一时间已有项目正在抽取中,请稍后在试!"

答: 因为系统同一时间抽取, 有且只有一个抽取人可以操作, 这个持续几秒, 稍等片刻再抽就行了

### 3.2 正在通知项目:

当项目在正在通知中如图 7 所示,说明这个项目正在自动抽取,抽取人需要耐心等待,经过系统三百个抽 取项目统计,抽4个评委的项目需要 15 分左右,医疗和计算机相关专家通知时间明显较长;

| 🎽 < > ひ 습                                      | http://www.ccgp-jiangsu.gov.cn/zjcq/view/main?path=fetch/zjcqtz | < ∮ ∨ │ 荣耀V10火热预约中 ○ │ □ う~ 三        |
|------------------------------------------------|-----------------------------------------------------------------|--------------------------------------|
| 〉  🏫 收藏 〜 🛄 手机收藏夹 🗎 谷話                         | 歌 🗋 专家库 🗋 富深上网 📈 富深管理 🗋 曾专家库 🗋 江苏省汽 📑 正式专家 📑 政府采购               | 🗛 - 🔀 - 🔎 🛤 - 😂 - 🔛                  |
| 江苏省政府采购评                                       | 中专家库                                                            | ▲ 17区政府采购处台理员 •                      |
| Q. 抽取管理 <                                      | 待抽取项目 正在通知项目 通知结束项目                                             |                                      |
| ☑ 评审项目登记                                       |                                                                 |                                      |
| 2 专家抽取通知                                       | 选择项目,点击"实时通知情况"可查看项目                                            | 通知详情                                 |
| ■ 抽取结果管理                                       | 项目编 项目名                                                         |                                      |
| ≓ 已抽取项目变更                                      | 「「「「「「」」」「「「」」」」「「「」」」」「「」」」「「」」」「「」」                           | <b>以资入:</b> 研細人坝目负责人                 |
| 专家评价                                           | 采购方                                                             |                                      |
| 13 专家临时请假管理                                    | ★ 2.1 1 1 1 1 1 1 1 1 1 1 1 1 1 1 1 1 1 1                       |                                      |
| * <del>* * ******</del>                        |                                                                 |                                      |
| ■ 43×B×E                                       | ····· 状态 项目编号 项目名称 采购单位                                         | 预算资金(万元) 项目负责人 采购方式 评标时              |
| ▲ 项目管理 、                                       |                                                                 |                                      |
| ▲ 查询分析 〈                                       | 4                                                               | BAGN                                 |
| · 當 培训管理 · · · · · · · · · · · · · · · · · · · |                                                                 |                                      |
| 辅助功能     〈                                     |                                                                 |                                      |
| ✿ 系统设置                                         |                                                                 |                                      |
|                                                |                                                                 |                                      |
|                                                |                                                                 |                                      |
| ⇔ 会日优洗                                         | 1 中部語 6                                                         | ▲ 今日直播(回 热点溶洗 系) 12 小 下載 円 () Q 100% |
|                                                |                                                                 |                                      |
|                                                | 图 7                                                             |                                      |
|                                                | · H                                                             |                                      |
|                                                |                                                                 |                                      |

## 3.3 通知结束项目

如果项目在如图 8 所示中,说明这个地区品目中的专家已经抽完但是还没有满足项目需要的专家数,需要抽取人重新选择条件进行补抽

| ☑ 评审项目登记   |   |      |     |       |             |                                          |             |           |       |      |         |
|------------|---|------|-----|-------|-------------|------------------------------------------|-------------|-----------|-------|------|---------|
| 🕿 专家抽取通知   |   | 自有   | *   | 防治曲収  |             | 选择项目在这边进行                                | 补抽操作        |           |       |      |         |
| ■ 抽取结果管理   |   | 项目   | 编   |       |             | 项目名                                      |             |           |       |      |         |
| ≓ 已抽取项目变更  |   | 号:   |     | 请输入坝目 | 1編号         | <b>称:</b>                                | 名称          | 双囊入: 请输入坝 | 日贝麦人  |      |         |
| ● 专家评价     |   | 采题   | 厉   |       |             | 通知状                                      |             |           |       |      |         |
| 日 专家临时请假管理 |   | 式:   |     |       |             | <ul> <li>人数不知道</li> <li>人数不知道</li> </ul> | <u>e</u> v  | 搜索        |       |      |         |
| 专家管理       | < |      |     |       | 1 -         | 说明人数不足                                   | 己, 需要需要重新   | 选择地区或者品目  | 进行补抽  |      |         |
| 项目管理       | < |      |     | 状态    | <b>英田編号</b> | 项目名称                                     | 采购单位        | 预算资金(万元)  | 项目负责人 | 釆购方式 | 评搞      |
| 1.查询分析     | ¢ |      | 1   | 人数不足  | 55555       | 最后一次测试                                   | 南京          | 20        | 陈飞    | 公开招标 | 2017-11 |
| 培训管理       | < |      | 2   | 人数不足  | 445566      | 南京采购测试                                   | 南京采购中心      | 20        | 陈飞    | 公开招标 | 2017-11 |
| t#RhThep   |   |      | 3   | 人数不足  | 7788999     | 测试项目                                     | 南京采购中心      | 20        | 陈飞    | 公开招标 | 2017-11 |
| 383070386  |   |      | 4   | 人数不足  | JS99903     | 测试项目                                     | <b>那時</b> 他 | 30        | 陈飞    | 公开招标 | 2017-11 |
| 系统设置       | < |      | 5   | 人数不足  | JSCD-92832  | 测试项目二                                    | 南京采购        | 20        | 陈飞    | 公开招标 | 2017-11 |
|            |   |      | 6   | 人数不足  | JS78899     | 测试项目-1                                   | 南京          | 20        | 陈飞    | 邀请招标 | 2017-11 |
|            |   | 4    |     |       | -           |                                          |             |           |       |      | Þ       |
|            |   | 显示 6 | 行中的 | 1到6行  |             |                                          |             |           |       |      |         |

通知结束如图 9 所示说明项目已经抽取结束并且满足抽取的专家数

| 江苏省政府采购评   | 审专家  | 家库       |                 |                   |           |              | ۵      | 江苏省政府采购管理 | 野心管理员 ▼    |
|------------|------|----------|-----------------|-------------------|-----------|--------------|--------|-----------|------------|
| €、抽取管理 〈   | 待抽取功 | 页目 正在通知项 | 目 通知结束项目        |                   |           |              |        |           |            |
| ☑ 评审项目登记   |      |          |                 |                   |           |              |        |           |            |
| 🕿 专家抽取通知   | 查看   | 补充抽取     |                 |                   |           |              |        |           |            |
| 回 抽取结果管理   | 项目编  | i        |                 | 项目名               |           |              |        |           |            |
| ⇒ 已抽取项目变更  | 号:   | 请输入项目    | 编号              | 请输入项目名<br>称:      | 称         | 负责人: 请输入项目   | 目负责人   |           |            |
| ● 专家评价     | 采购方  | i        |                 | 通知状               |           |              |        |           |            |
| 日 专家临时请假管理 | 式:   |          |                 | 通知结束           态: | •         | 搜索           |        |           |            |
| ▲ 专家管理 <   |      |          |                 |                   |           |              |        |           |            |
| □ 项目管理 〈   |      | 状态       | 项目编号            | 项目名称              | 采购单位      | 预算资金(万元)     | 项目负责人  | 采购方式      | 评标         |
| LAI 查询分析 〈 |      | 通知结束     | 1802-1741114030 | 正 壽霧 執風 人数, 通知    | 结晶市人民医院   | 580          |        | 公开招标      | 2017-12    |
| 曽 培训管理 〈   |      |          |                 |                   |           |              |        |           |            |
| 6 辅助功能     |      | 2 通知结束   |                 | 十年後期後日から交換        |           | 31.27        |        | 公开招标      | 2017-11-   |
| ◆系统设置 〈    |      | 通知结束     |                 |                   | 堂州市 。9    |              |        | 公开招标      | 2017-11    |
|            |      | 1 通知结束   | JC20' +         |                   |           | . 20         |        | 竞争性磋商     | 2017-11    |
|            |      | 通知結束     | J2017-040       |                   |           | 40           | 2      | 竞争性谈判     | 2017-11-   |
|            |      |          |                 |                   | N ANNUE A | A DEM IN NO. | е I ТФ |           | 1 da - 0 4 |
|            |      |          |                 |                   | 图 9       |              |        |           |            |

## 四、专家请假

专家请假是指,专家同意来参加评审项目,但是临时有事不能参加评审情况。该情况分为两种情况 1: 专家请假在评标半小时以外,需要用到系统中中"抽取管理——专家临时请假管理"输入专家提供的项 目识别码(识别码在专家通知的短信中)、手机号(手机号为专家接收短信的手机号)正确后请假成功, 项目自动到"抽取管理——专家抽取通知——通知结束"中人数不足,抽取人重新选择条件进行抽取; 2: 如果在半小时内,请在现场补抽中进行抽取,具体操作在用户手册中"2.1.3 抽取结果管理"有具体说明;

# 政府采购评审专家履职情况评价操作手册

采购人或其委托的采购代理机构应当依法从江苏省财政厅设立的"江苏省政府采购评审专家库"(以下 简称专家库)中抽取评审专家,并对专家进行履职评价。

### 一、功能升级

1、专家库履职评价功能由之前采购人或其委托的采购代理机构在专家库中对每位参评专家星级评价操 作升级为对每位参评专家 18 项评价指标打分评价操作。

2、采购人或其委托的采购代理机构必须于评审活动结束后的5个工作日内(专家库中项目所设置的评标日期后第2个工作日起算)完成履职评价,做出全面客观公正的评价。

3、采购人自行组织采购活动的项目,由采购人对每位参评专家进行履职评价;采购人委托采购代理机构实施的项目,由采购人、被委托的采购代理机构共同对每位参评专家进行履职评价。

4、采购人或其委托的采购代理机构未在规定的时间内对评审专家进行履职评价的,专家库将自动锁定 其抽取权限并在专家库系统中提示用户,待评价工作全部完成后恢复。

### 二、功能操作

#### 2.1 评价主页面

采购人或其委托的采购代理机构登录专家库系统后,点击"抽取管理一专家评价" 菜单进入专家评价主页面。

主页面显示该用户名下所有未归档项目。用户可选择各类条件进行项目查询。

条件查询中的"评价状态"分为"置空、未评价、已评价"三类,用户可选择类别进行查询。

●"置空":显示所有未归档项目,该查询项初始默认显示"置空";

● "未评价": 需要用户进行履职评价的项目。下方列表中的"操作"列会显示"专家评价"按钮;

● "已评价": 该功能正式升级成功时间点之前的历史项目,无需评价操作。

| 江苏省政府采购评审           | ■  |                |         |      |      |                                                                                                    |              |          |     |       |      |     |  |
|---------------------|----|----------------|---------|------|------|----------------------------------------------------------------------------------------------------|--------------|----------|-----|-------|------|-----|--|
| Q.抽取管理 <            |    | 项目编号:          | 遗输入项目编号 |      | 项目名相 | B: 清编入项目名称                                                                                                    | 项目负责人:       | 语输入项目负责人 |     | 采购方式: |      | ~   |  |
| ☑ 评标项目登记            |    | 开标时间:          | 请输入开始时间 |      | 1    | E 法输入结束时间                                                                                                    | <b>平价状态:</b> |          | ~   | 複素    |      |     |  |
| 🕿 专家抽取通知            | 序号 | 操作             | 项目状态    | 评价状态 | 项目编号 | 项目名称                                                                                                    | 采购单位         | 未评价      | ٩٨. | 采购方式  | 汗标时间 | 抽取人 |  |
| □ 抽取结果管理            | 1  | 专家评价<br>库外专家补录 | 通知结束    | 未评价  |      |                                                                                                    |              |          | -   |       |      |     |  |
| ➡ 已抽取项目变更<br>● 专家评价 | 2  | 库外专家补录         | 通知结束    | 无需评价 |      | Contraction of the local division of the local division of the loc |              |          |     | 1000  | -    | 100 |  |
| 13 专家临时请假管理         | 3  | 库外专家补录         | 道印合来    | 无需评价 |      |                                                                                                    |              |          |     |       |      | 100 |  |

## 2.2 评价操作

点击项目前操作列中的"专家评价"按钮后,弹窗显示 18 项评价指标打分页面。该页面上显示所有参 与该项目评审的专家名单。用户需对各专家分别逐项进行打分。

| 专家评价 | 详情                                                                                    |       |        |     |       | × |
|------|---------------------------------------------------------------------------------------|-------|--------|-----|-------|---|
| 暫存   | 保存并提交关闭                                                                               |       |        |     |       |   |
|      | 政府采                                                                                   | 购评审专家 | 履职情况评价 |     |       |   |
| 序号   | 评价指标                                                                                  | 3.005 | 0.00   | 0.0 | <br>* |   |
| 1    | 熟悉政府采购法律法规和规章制度规定。                                                                    | 7     |        |     |       |   |
| 2    | 具备评审相关政府采购项目所需的专业知识。                                                                  | 7     |        |     |       |   |
| 3    | 确认参与评审后,无缺席现象。如有特殊情况不能参加,提前在系统中请<br>假。                                                | 6     |        |     |       |   |
| 4    | 参加评审时,无迟到早退现象。                                                                        | 5     |        |     |       |   |
| 5    | 迟到后未能参加评审的,不向采购代理机构或采购人索要报酬。                                                          | 5     |        |     |       |   |
| 6    | 参与评审时,按要求出示有效身份证明,将手机等通讯设备交由管理人员<br>统一保管。                                             | 5     |        |     |       |   |
| 7    | 评审期间服从现场管理。恪尽职守。不擅自与外界联系,不在评审现场高<br>声喧哗或随意走动,遵守现场纪律。                                  | 7     |        |     |       |   |
| 8    | 评审时仔细阅读采购文件,准确理解采购文件要求,打分认真、客观、公<br>正。                                                | 5     |        |     |       |   |
| 9    | 评审专家发现采购文件内容违反国家强制性规定或者采购文件存在歧义、<br>重大缺陷导致评审工作无法进行时,停止评审并向采购人或者采购代理机<br>构书面说明情况。      | 5     |        |     |       |   |
| 10   | 对供应商投标(响应)判定为不合格投标(响应)或者对供应商报价判定<br>为无效报价时,详细说明理由。                                    | 5     |        |     |       |   |
| 11   | 按照规定不接受投标(响应)供应商提出的与投标(响应)文件不一致的<br>澄清或者说明,不接受供应商口头澄清,不接受无法定代表人或其授权代<br>表签字、盖章的澄清或说明。 | 5     |        |     |       |   |
| 12   | 未出现客观分评审错误。                                                                           | 7     |        |     |       |   |
| 13   | 未出现评分畸高、畸低现象。                                                                         | 6     |        |     |       |   |
| 14   | 无故意拖延评审时间行为。                                                                          | 5     |        |     |       |   |
| 15   | 在评审报告上签字,对报告有异议的,在评审报告签署不同意见并说明理<br>由。                                                | 5     |        |     |       |   |
| 16   | 离开评审现场时未记录、复制或带走任何评审资料。                                                               | 5     |        |     |       |   |
| 17   | 不超标准索要劳务报酬、差旅费。                                                                       | 5     |        |     |       |   |
| 18   | 配合采购人或者采购代理机构答复供应商的询问和质疑。                                                             | 5     |        |     |       |   |
|      | 合计                                                                                    | 100   |        |     |       |   |
|      | 评价总分低于60分的专家,必须填写理由:                                                                  |       |        |     |       |   |
| 4    |                                                                                       |       |        |     |       | • |

点击各项选择分数或选择是否。点击后默认显示最高分值或选项是。用户需根据实际情况进行选择。

| 专家评价 | 详情                                                   |        |             |       |      |      | × |
|------|------------------------------------------------------|--------|-------------|-------|------|------|---|
| 暂存   | 保存并退交关闭                                              |        |             |       |      |      |   |
|      | 政府到                                                  | 采购评审专家 | 限限情况评价      |       |      |      |   |
| 序号   | 评价指标                                                 | 最大分值   | 6010        | 8.595 | 1000 | 0.23 | - |
| 1    | 熟悉政府采购法律法规和规章制度规定。                                   | 7      | 7 ~         |       |      |      |   |
| 2    | 具备评审相关政府采购项目所需的专业知识。                                 | 7      | 6           |       |      |      |   |
| 3    | 确认参与评审后,无缺席现象。如有特殊情况不能参加,提前在系统中<br>请假。               | 6      | 5<br>4<br>3 |       |      |      |   |
| 4    | 参加评审时,无迟到早退现象。                                       | 5      | 2<br>1      |       |      |      |   |
| 5    | 迟到后未能参加评审的,不向采购代理机构或采购人索要报酬。                         | 5      | 0           |       |      |      |   |
| C    | ᅅᅳᄓᅏᆣᇊᇉᆝᆇᄪᆂᅶᄔ <sup>ᆕ</sup> ᆂᆂᆣᇊᄽᄭᅚᇡᅠᄻᅮᅸᅞᄷᅑᄁᄭᄷᆂᆂᅆᆂᅚᄩᆝ | r      |             | -     |      | XX   | ( |

| 专家评价 | 祥情                                     |      |                 |        |        |       | ×        |  |  |  |  |  |  |
|------|----------------------------------------|------|-----------------|--------|--------|-------|----------|--|--|--|--|--|--|
| 暫存   | 保存并提交关闭                                |      |                 |        |        |       |          |  |  |  |  |  |  |
|      |                                        |      |                 |        |        |       |          |  |  |  |  |  |  |
| 序号   | 评价指标                                   | 最大分值 | 100             | 10.000 | (1993) | 0.000 | <b>*</b> |  |  |  |  |  |  |
| 1    | 熟悉政府采购法律法规和规章制度规定。                     | 7    | 7               |        |        |       |          |  |  |  |  |  |  |
| 2    | 具备评审相关政府采购项目所需的专业知识。                   | 7    |                 |        |        |       |          |  |  |  |  |  |  |
| 3    | 确认参与评审后,无缺席现象。如有特殊情况不能参加,提前在系统中<br>请假。 | 6    | 是 <b>∨</b><br>是 |        |        |       |          |  |  |  |  |  |  |
| 4    | 参加评审时,无迟到早退现象。                         | 5    | <u></u>         |        |        |       |          |  |  |  |  |  |  |
| 2.3  | 2.3 保存选项                               |      |                 |        |        |       |          |  |  |  |  |  |  |

设置"暂存"与"保存并提交"两种。

| 专家评价详情 |                           |        |        |  |  |  |  |  |  |
|--------|---------------------------|--------|--------|--|--|--|--|--|--|
| 暂存     | 保存并提交关闭                   |        |        |  |  |  |  |  |  |
|        | 政府采                       | 买购评审专家 | 履职情况评价 |  |  |  |  |  |  |
| 序号     | 评价指标                      | 最大分值   | 403    |  |  |  |  |  |  |
| 1      | <u>孰悉政府采购法律法规和规章制度规定。</u> | 7      |        |  |  |  |  |  |  |

"暂存":支持断点续评,暂存目前的评价进度;

| <b>走去</b> 河(/ | .₩#                                        |                  |       |        |    |
|---------------|--------------------------------------------|------------------|-------|--------|----|
| マ家 汗り         | 1719                                       |                  |       |        |    |
| 暂存            | 保存并提交关闭                                    |                  |       |        |    |
|               |                                            | 政府采              | 购评审专家 | 履职情况评价 |    |
| 序号            | 评价指标                                       |                  | 最大分值  | 18.8   |    |
| 1             | 熟悉政府采购法律法规和规章制度规定。                         |                  | 7     | 7      |    |
| 2             | 具备评审相关政府采购项目所需的专业知识。                       |                  | 7     | 7      |    |
| 3             | 确认参与评审后,无缺席现象。又有特殊情况不能参加,<br>假。            | , 提前在系统中请        | 6     | 是      |    |
| 4             | 参加评审时,无迟到早退现象。                             |                  | 5     | 是      |    |
| 5             | 迟到后未能参加评审的,不向采购代理机构或采购。17                  | 72.16.7.214:8003 | 显示    |        |    |
| 6             | 参与评审时,按要求出示有效身份证明,将手机等。保<br>统一保管。          | 存成功!             |       |        |    |
| 7             | 评审期间服从现场管理。恪尽职守。不擅自与外界<br>声喧哗或随意走动,遵守现场纪律。 |                  |       |        | 佣疋 |

"保存并提交":完成所有专家评价并检查无误后,保存评价数据并提交,项目即刻归档。归档后项 目不支持重新评价或撤回。

| 专家评价 | 详情                                                                 |                          |       |        |    |
|------|--------------------------------------------------------------------|--------------------------|-------|--------|----|
| 暂存   | 保存并提交关闭                                                            |                          |       |        |    |
|      |                                                                    | 政府采                      | 购评审专家 | 履职情况评价 |    |
| 序号   | <b>评价指标</b><br>単へ欧性マチンド「甲」」」)というには、」、「アード「甲フ」」)。<br>构书面说明情况。       | 最大分值                     | 2010  |        |    |
| 10   | 对供应商投标(响应)判定为7 合格投标(响应)国<br>为无效报价时,详细说明理由。                         | 成者对供应商报价判定               | 5     | 是      |    |
| 11   | 按照规定不接受投标(响应)供应商提出的与投标<br>澄清或者说明,不接受供应商口头澄清,不过受无法<br>表签字、盖章的澄清或说明。 | (响应)文件不一致的<br>法定代表人或其授权代 | 5     | 是      |    |
| 12   | 未出现客观分评审错误。                                                        | 172.16.7.214:8003        | 显示    |        |    |
| 13   | 未出现评分畸高、畸低现象。                                                      | 保存成功!                    |       |        |    |
| 14   | 无故意拖延评审时间行为。                                                       |                          |       |        | 确定 |
| 15   | 在评审报告上签字,对报告有异议的,在评审报告3<br>由。                                      | 著不同意见并说明理                | 5     | 是      |    |
| 16   | 离开评审现场时未记录、复制或带走任何评审资料。                                            |                          | 5     | 是      |    |
| 17   | 不超标准索要劳务报酬、差旅费。                                                    | 5                        | 是     |        |    |
| 18   | 配合采购人或者采购代理机构答复供应商的询问和原                                            | 5                        | 是     |        |    |
|      | 合计                                                                 |                          | 100   | 100    |    |
|      | 评价总分低于60分的专家,必须均                                                   | 瞑理由:                     |       |        |    |

请注意,以下情况项目无法提交:

1)、全部评价未结束无法提交:

| 专家评价                  | 详情                                         |      |     |       |     |  |  |  |  |  |  |  |
|-----------------------|--------------------------------------------|------|-----|-------|-----|--|--|--|--|--|--|--|
| 暂存                    | 保存并提交关闭                                    |      |     |       |     |  |  |  |  |  |  |  |
|                       | 政府采购评审专家履职情况评价                             |      |     |       |     |  |  |  |  |  |  |  |
| 序号                    | 评价指标                                       | 最大分值 | *** | Party | 898 |  |  |  |  |  |  |  |
| 1                     | 熟悉政府采购法律法规和规算制度规定。                         | 7    | 7   | 7     |     |  |  |  |  |  |  |  |
| 2                     | 具备评审相关政府采购项目所需的专业知识。                       | 7    | 7   | 7     |     |  |  |  |  |  |  |  |
| 3                     | 确认参与评审后,无缺席现象。如有特殊情况不能参加,提前在系统中请<br>假。     | 6    | 是   | 是     |     |  |  |  |  |  |  |  |
| 4                     | 参加评审时,无迟到早退现象。                             | 5    | 是   | 是     |     |  |  |  |  |  |  |  |
| 5                     | 迟到后未能参加评审的,不向采购代理机构或采购. 172.16.7.214:8003  | 显示   |     | 是     |     |  |  |  |  |  |  |  |
| 6                     | 参与评审时,按要求出示有效身份证明,将手机等<br>病一保管。            | 交!   |     | 是     |     |  |  |  |  |  |  |  |
| 7                     | 评审期间服从现场管理。恪尽职守。不擅自与外界<br>声喧哗或随意走动,遵守现场纪律。 |      |     | 規定是   |     |  |  |  |  |  |  |  |
| 8                     | 评审时仔细阅读采购文件,准确理解采购文件要求,打分认真、客观、公           | 5    | 是   | 是     |     |  |  |  |  |  |  |  |
| 2)、低于 60 分但未填写理由无法提交: |                                            |      |     |       |     |  |  |  |  |  |  |  |

#### 2) 、低于 60 分但未填写理由无法提交:

| 专家评价           | 详情                                                                                       |                                     |                |     |     |       |  |  |  |  |  |
|----------------|------------------------------------------------------------------------------------------|-------------------------------------|----------------|-----|-----|-------|--|--|--|--|--|
| 暂存 保存并提交 关闭    |                                                                                          |                                     |                |     |     |       |  |  |  |  |  |
| 政府采购评审专家履职情况评价 |                                                                                          |                                     |                |     |     |       |  |  |  |  |  |
| 序号             | 洋价指标<br>単へ成内はすびに用上1トルののごいり、 PFLに用すのの本                                                    |                                     | 最大分值           |     |     |       |  |  |  |  |  |
|                |                                                                                          |                                     | -              | -   |     |       |  |  |  |  |  |
| 10             | 按照规定不接受投标 (响应)供应 可提出的与投标 (<br>澄清或者说明,不接受供应商口头澄清,不接对供应<br>为不合格投标 (响应)或者对供应商报价 划定为无效<br>由。 | 响应)文件不一致的<br>商投标(响应)判定<br>报价时,详细说明理 | 5              | 是   | 是是是 |       |  |  |  |  |  |
| 11             | 受无法定代表人或其授权代表签字、盖章的澄清或说                                                                  | 明。                                  | 5              | 是   | 是   | 否     |  |  |  |  |  |
| 12             | 未出现客观分评审错误。                                                                              | 172.16.7.214:8003                   | 显示             |     | 7   | 2     |  |  |  |  |  |
| 13             | 未出现评分畸高、畸低现象。                                                                            | 操作异常:评价总分低于                         | 60分的专家,必须填写理由! |     |     | 否     |  |  |  |  |  |
| 14             | 无故意拖延评审时间行为。                                                                             |                                     |                |     | 确定是 | 是     |  |  |  |  |  |
| 15             | 在评审报告上签字,对报告有异议的,在评审报告签<br>由。                                                            | 著不同意见并说明理                           | 5              | 是   | 是   | 是     |  |  |  |  |  |
| 16             | 离开评审现场时未记录、复制或带走任何评审资料。                                                                  |                                     | 5              | 是   | 是   | 是     |  |  |  |  |  |
| 17             | 不超标准索要劳务报酬、差旅费。                                                                          |                                     | 5              | 是   | 是   | 是     |  |  |  |  |  |
| 18             | 配合采购人或者采购代理机构答复供应商的询问和质                                                                  | 疑。                                  | 5              | 是   | 是   | 是     |  |  |  |  |  |
|                | 合计                                                                                       |                                     | 100            | 100 | 100 | 30    |  |  |  |  |  |
|                | 评价总分低于60分的专家,必须填                                                                         | 写理由:                                |                |     |     | 未给出理由 |  |  |  |  |  |
|                |                                                                                          |                                     |                |     |     |       |  |  |  |  |  |

### 2.4 注意事项

采购人或其委托的采购代理机构账号下存在未评价项目的,系统将自动锁定该账号的抽取功能。只允 许项目新增保存提交操作。待所有未评价项目评价完成且提交后,系统自动恢复该账号的抽取功能。

| 江苏省政府采购评              | 工苏省政府采购评审专家库 ▲ ①*********************************** |     |     |                                                                                                    |                      |                               |                        |                                               |         |        |       |                 | WEAK CHERY                                                                                                    |  |  |
|-----------------------|-----------------------------------------------------|-----|-----|----------------------------------------------------------------------------------------------------|----------------------|-------------------------------|------------------------|-----------------------------------------------|---------|--------|-------|-----------------|----------------------------------------------------------------------------------------------------|--|--|
| <b>Q</b> ,抽取管理 <      |                                                     |     |     |                                                                                                    |                      |                               |                        |                                               |         |        |       |                 |                                                                                                    |  |  |
| ☑ 评标项目登记              |                                                     |     |     |                                                                                                    |                      |                               |                        |                                               |         |        |       |                 |                                                                                                    |  |  |
| 2 专家抽取通知              | 项目编号:         请统入项目编号                               |     |     |                                                                                                    | <b>項目名称:</b> 请输入项目名称 |                               |                        | 负责人:                                          | 清晰      | 入项目负责人 |       |                 |                                                                                                    |  |  |
| □ 抽取結果管理<br>→ 已抽取项目支更 | 采费                                                  | 防式: |     |                                                                                                    | * 違素                 |                               |                        |                                               |         |        |       |                 |                                                                                                    |  |  |
| 🗩 专家评价                |                                                     | 序号  | 状态  | 项目编号                                                                                                    | 项目名称                 |                               | 乐购单位                   | 预算                                            | 調査 (万元) | 项目负责人  | 采购方式  | 评标时间            | 代理机构                                                                                                    |  |  |
| ta 专家临时请假管理           |                                                     | 1   | 傳播取 | ARC 10040-ARE 10000-00                                                                                                    |                      | (Bastierentic                 | Serie Statistics       | 1994                                          |         | 0.000  | offen | 2020-02-07-0202 | CONSECUTORS<br>BOX                                                                                                    |  |  |
| □ 项目管理 <              |                                                     | 2   | 侍抽取 | -                                                                                                    |                      | ALC: NO DECISION              |                        |                                               | 76.60   |        | 1798  | 100.010.0010.00 | CONSIGNABLE<br>BUS                                                                                                    |  |  |
| ● 辅助功能 <              | 0                                                   | 3   | 待抽取 | 10101-012-01-13                                                                                                    | CONTRACTOR           | NO ADDRESS AND                |                        |                                               |         | NB     | 0.000 | 1012-11-0110-0  | 23-08200008                                                                                                    |  |  |
| ♀ 系统设置                | 0                                                   | 4   | 待抽取 | NO 20081                                                                                                    | 000003               | 172.16.7.214:800<br>您还有项目没有评价 | 03 显示<br>专家,如果不评价不允许抽骂 | <b>示</b><br>如果不评价不 <del>允</del> 许抽取,是否现在前往评价? |         | 100    | ***** | 2010/01/01      | Constantion in a                                                                                                    |  |  |
|                       | 0                                                   | 5   | 待抽取 | 1001-00000-0001-0000-000-<br>3                                                                                                    |                      |                               |                        | Ra Ra                                         |         |        | 00100 | 2010/01/1008    | Construction<br>R.M.                                                                                                    |  |  |
|                       | 0                                                   | 6   | 待抽取 | Jacoban April April Apri |                      | 100.00345                     | 411011030              | •                                             | -       | 0.000  | ones  | 2020.00.07.000  | COMPAREMENTS AND ADDRESS OF ADDRESS ADDRESS ADDRES<br>ADDRESS ADDRESS ADDRESS ADDRESS ADDRESS ADDRESS ADDRESS ADDRESS ADDRESS ADDRESS ADDRESS ADDRESS ADDRESS ADDRESS ADDRESS ADDRESS ADDRESS ADDRESS ADDRESS ADDRESS ADDRESS ADDRESS ADDRESS ADDRESS ADDRESS ADDRESS ADDRESS ADDRESS ADDRESS ADD |  |  |
|                       |                                                     |     |     |                                                                                                    |                      |                               |                        |                                               |         |        |       |                 |                                                                                                    |  |  |

## 2.5 评价完成

评价完成的项目自动进入归档项目,采购人或其委托的采购代理机构可以在"项目管理一归档管理" 菜单中查询项目情况。归档项目不支持重新评价与撤回。

|                            | -  |      |       |                                      |                                                                                                    |          |                           |                 |       |          |              |              |     |
|----------------------------|----|------|-------|--------------------------------------|----------------------------------------------------------------------------------------------------|----------|---------------------------|-----------------|-------|----------|--------------|--------------|-----|
| 江苏省政府采                     | 购评 | 审专   | 家库    |                                      |                                                                                                    |          |                           |                 |       |          |              |              |     |
| Q 抽取管理                     | •  | RIST | 屏蔽别件下 | 载 自法期件下载                             |                                                                                                    |          |                           |                 |       |          |              |              |     |
| □ 项目管理                     | •  |      | 项目编   | ···································· | 项目名称:                                                                                                    | 请输入项目名称  | 采购单位                      | 请输入采制           | 与单位   | 采用方式     | <b>b</b>     |              | ~   |
| <ul> <li>● 归档管理</li> </ul> |    |      | 评标题   | 410                                  |                                                                                                    |          | 状态:                       | 秋点: ● 余部 ○ 含屏蔽的 |       |          | 線雷           |              |     |
| 国 历史查询                     |    |      |       |                                      |                                                                                                    |          |                           |                 |       |          |              |              |     |
| 前助功能                       | ¢  | 0    | 序号    | 顶目编号                                 | <b>顶目各称</b>                                                                                                    | 评标时间     | 采购单位                      | 顶目负责人           | 采购方式  | 预算资金(万元) | 详情           | FJEP         | ŧta |
| ◎ 系统设置                     | <  |      | 1     | -010000                              | 0.0003888-04-080888-00120                                                                                                    | 00.00.00 | CONSTRUCTORS OF CONSERVA- |                 | 0100  |          | 详细信息<br>打印信息 | 评委打印<br>专家评价 | 68  |
|                            |    |      | 2     | 1.0.000                              | Careful and a second second se | 10.00    | Instant Instantion        | 100             | Sec.  |          | 详细信息<br>打印信息 | 评费打印<br>专家评价 | 688 |
|                            |    |      | 3     | -010000                              | 0108000000000                                                                                                    | 10.00    | Charlen Street B          | ***             | 1.000 |          | 详细信息<br>打印信息 | 评要打印<br>专家评价 | 68  |
| 1                          |    |      |       |                                      |                                                                                                    |          |                           |                 |       |          |              |              |     |

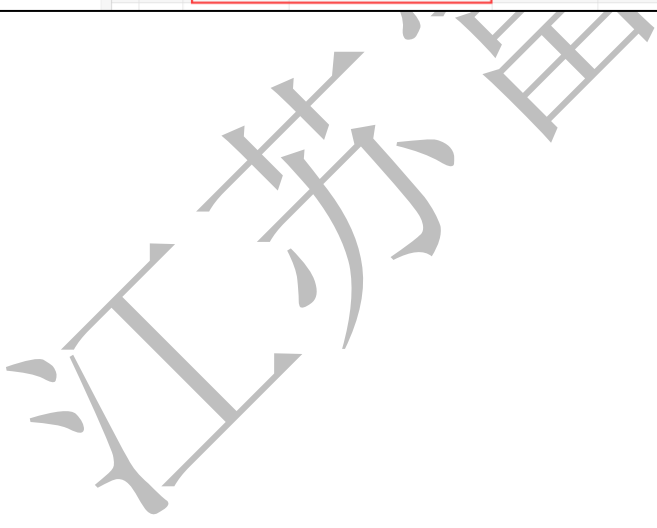